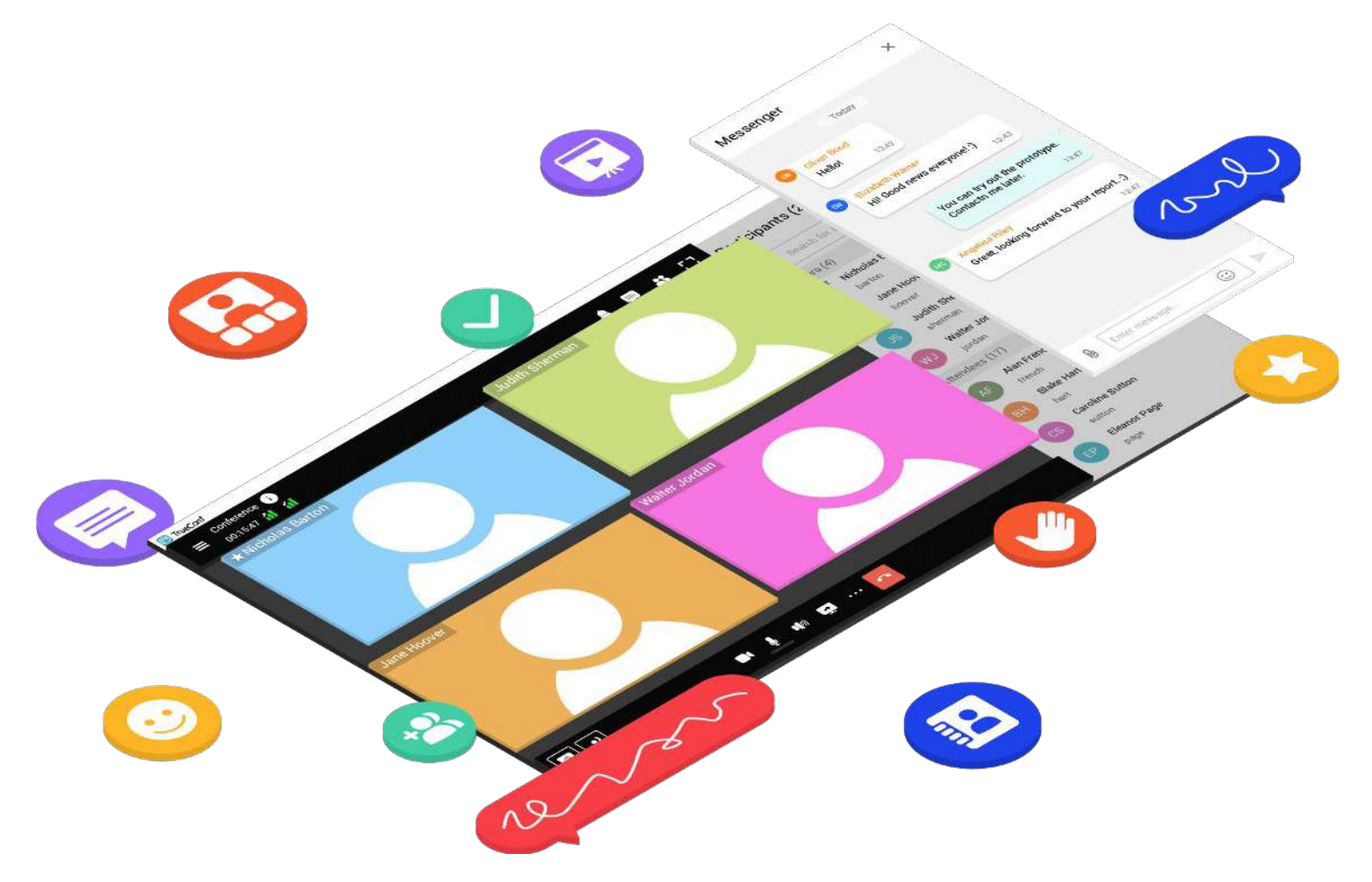

# Instrukcja TrueConf Client

dla użytkowników Windows, macOS i Linux

Aby w pełni wykorzystać swoją aplikację, wymagane jest połączenie z TrueConf Server 5.0.

## Rozmowy tekstowe (czat)

Aby przejść do listy swoich rozmów tekstowych, kliknij 📃 w menu aplikacji. Oprócz wysyłania wiadomości tekstowych i wymiany plików na czacie możesz również:

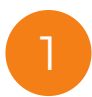

#### Przeszukiwać wiadomości

Aby to zrobić, kliknij Q i wpisz zapytanie w polu wyszukiwania. Podczas wpisywania pasujące wyniki zostaną podświetlone

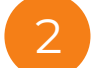

#### Zadzwonić do użytkownika

3

- Kliknij i aby uzyskać więcej opcji:
  - wyświetlić informacje o użytkowniku
- wyświetl listę wszystkich plików udostępnionych na czacie
- wyczyść historię rozmowy
- usuń czat
- zablokować użytkownika
- 4
- Kliknij na wiadomość prawym przyciskiem myszy, aby:
  - odpowiedzieć na nią
  - edytować
  - przekazać ją innemu użytkownikowi
  - skopiować
  - skasować
  - zaznaczyć (na przykład zaznacz wiele wiadomości i usuń, skopiuj lub przekaż je wszystkie jednocześnie).

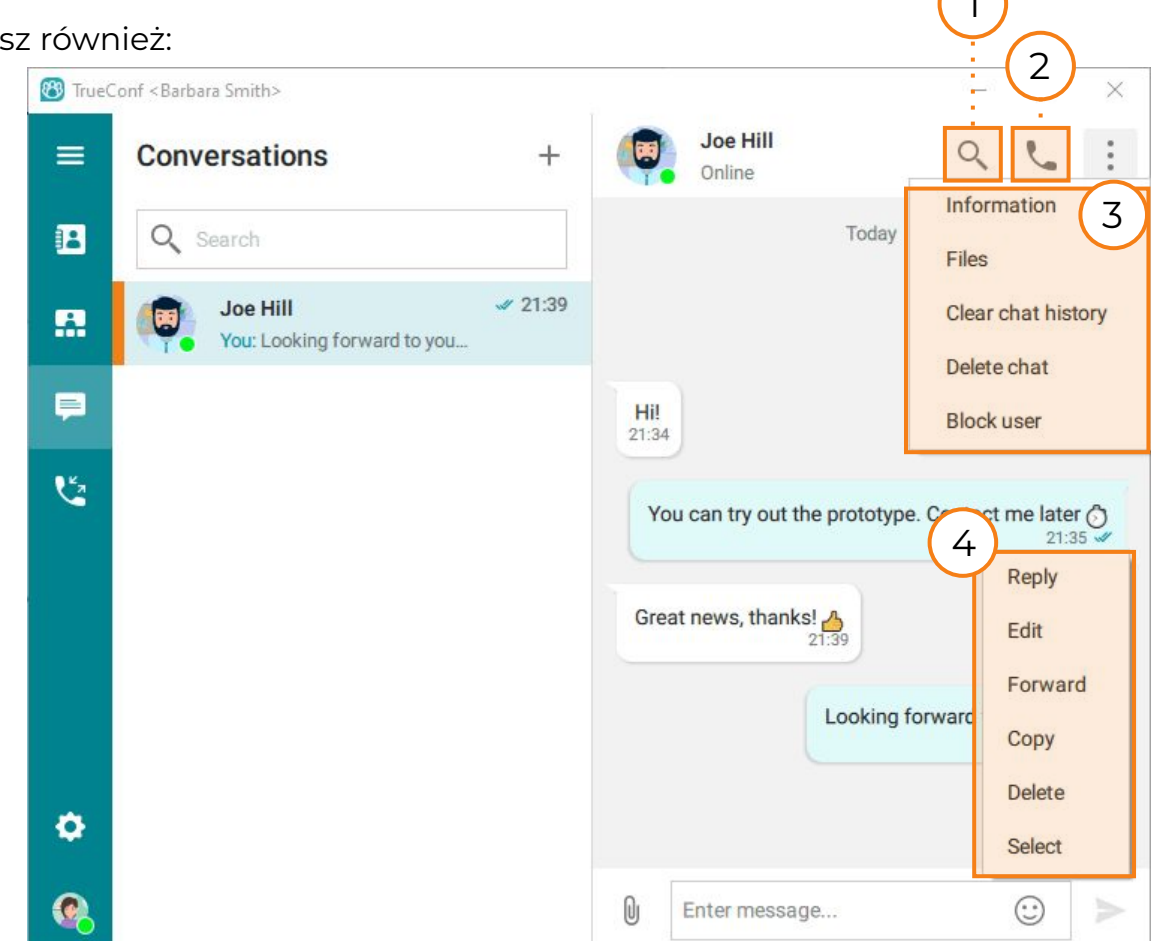

## Rozmowy tekstowe grupowe

Aby utworzyć czat grupowy:

- Kliknij 📮 w menu aplikacji, aby przejść do czatów.
- Kliknij + i wprowadź nazwę czatu. Tutaj możesz również przesłać awatar czatu (zdjęcie), klikając ikonę po lewej stronie nazwy czatu.

#### Kliknij **Utwórz**.

4

2

Wybierz użytkowników ze swojej książki adresowej i dodaj ich do czatu.

Możesz przeglądać listę udostępnionych plików, wyszukiwać, edytować i usuwać wiadomości zarówno w czatach grupowych, jak i osobistych. Czaty grupowe mogę pełnić rolę kanałów, które grupują konwersacje z członkami zespołu wokół określonego zagadnienia. Każdy kanał jest związany z konkretnym tematem, działem lub projektem.

# Funkcje czatu grupowego

Aby zaprosić wszystkich uczestników czatu na spotkanie, otwórz czat i kliknij ikonę 🕓 w prawym górnym rogu ekranu.

Aby dodać lub usunąć uczestników z czatu, otwórz czat i kliknij przycisk 💾 w prawym górnym rogu ekranu.

Aby zmienić nazwę czatu lub awatar, otwórz czat , kliknij 🔛 w prawym górnym rogu ekranu i wybierz Informacje.

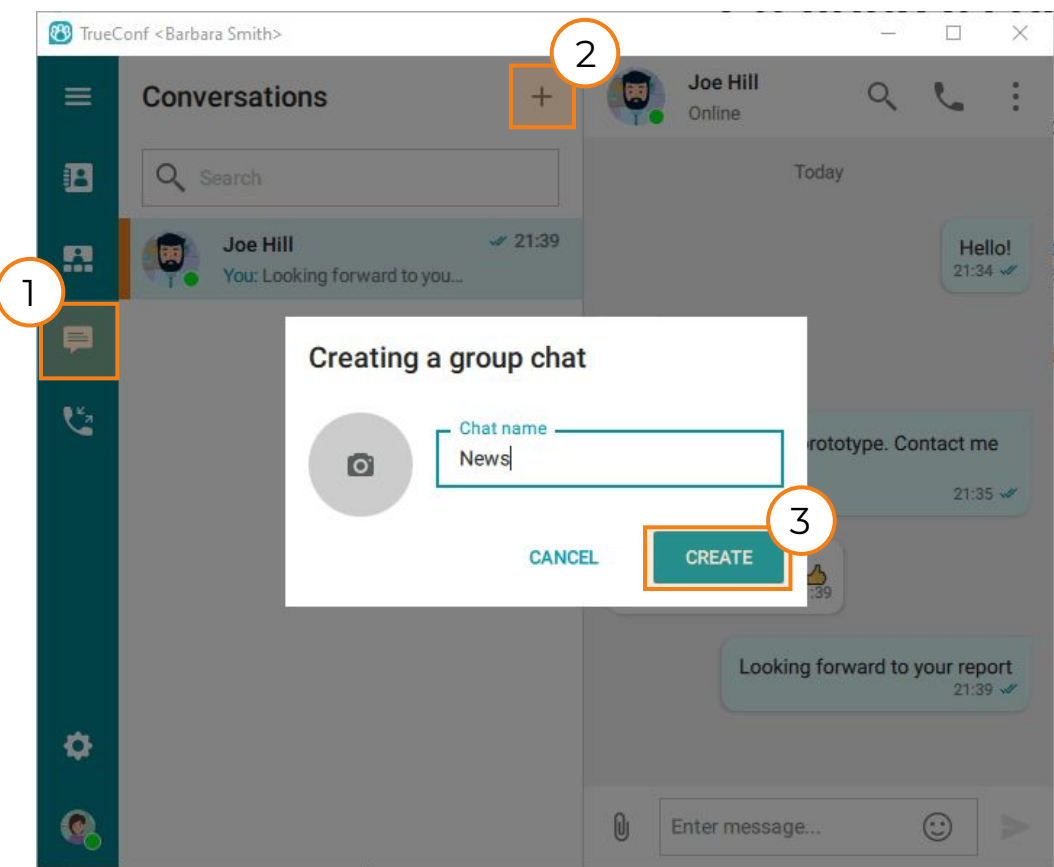

# Tworzenie wideokonferencji grupowej

Możesz zaplanować wideokonferencję lub utworzyć spotkanie natychmiastowe (ad-hoc) przy minimalnych ustawieniach.

#### Istnieją trzy tryby konferencji zarówno dla spotkań ad hoc, jak i zaplanowanych:

|                                     | Wszyscy na ekranie                                  | Wykład wideo                                                                                                   | Z podziałem na role                                                                                                    |
|-------------------------------------|-----------------------------------------------------|----------------------------------------------------------------------------------------------------|----------------------------------------------------------------------------------------------------|
| Opis                                | Wszyscy uczestnicy<br>mogą się widzieć i<br>słyszeć | Uczestnicy mogą widzieć i<br>słyszeć tylko moderatorów na<br>podium. Moderatorzy widzą i<br>słyszą wszystkich. | Wszyscy uczestnicy widzą i słyszą tylko prelegentów na podium. Maksymalna liczba<br>prelegentów jest ustalana podczas tworzenia konferencji. Kiedy ta liczba zostanie<br>osiągnięta, nikt inny nie może wejść na podium, łącznie z moderatorami. |
| Kto może być na<br>ekranie (podium) | Wszyscy uczestnicy                                  | Moderatorzy                                                                                                    | Moderatorzy<br>Każdy uczestnik zaproszony na podium przez moderatora                                                                                                    |

# Aby utworzyć natychmiastowe spotkanie

![](_page_3_Picture_5.jpeg)

5

Kliknij w menu aplikacji i przejdź do sekcji Konferencje.

![](_page_3_Picture_7.jpeg)

![](_page_3_Picture_8.jpeg)

![](_page_3_Picture_9.jpeg)

Zaznacz użytkowników, których chcesz zaprosić na konferencję i kliknij Dodaj.

Naciśnij **Rozpocznij**, aby rozpocząć konferencję.

![](_page_3_Figure_12.jpeg)

# Aby zaplanować wideokonferencję grupową:

![](_page_4_Figure_1.jpeg)

![](_page_4_Picture_2.jpeg)

Kliknij 🔐 w menu aplikacji i przejdź do sekcji **Konferencje.** 

![](_page_4_Picture_4.jpeg)

Kliknij Zaplanowane konferencje.

![](_page_4_Picture_6.jpeg)

Kliknij Utwórz konferencję.

![](_page_4_Picture_8.jpeg)

# 4 W

#### Wybierz typ konferencji:

- prywatna (domyślnie) tylko dla autoryzowanych użytkowników.
- publiczna (webinar) goście lub autoryzowani użytkownicy, będą mogli dołączyć do twojego spotkania.

#### Kliknij **Kontynuuj**.

#### Otwórz zakładkę Ogólne i sprecyzuj:

- Α. Nazwę konferencji
- Β. Tryb konferencji. W przypadku konferencji opartej na rolach możesz również określić liczbę prelegentów na podium i całkowitą liczbę uczestników
- Tryb uruchamiania (zaplanowane spotkanie lub wirtualny pokój)
- Czas i częstotliwość rozpoczęcia konferencji D.

Zaplanowane konferencje rozpoczynają się automatycznie o określonej godzinie. Tylko właściciel może dołączyć do konferencji przed jej rozpoczęciem.

Wirtualny pokój (bez harmonogramu) to stale dostępna przestrzeń do spotkań, z której możesz skorzystać w dowolnym momencie, dopóki nie zostanie usunięta.

Kliknij kartę Uczestnicy, aby rozpocząć dodawanie uczestników (lub kliknij 🛀 ).

Wybierz wymaganych uczestników i kliknij Dodaj.

Sprawdź dokładnie ustawienia i kliknij Utwórz.

Każda konferencja może być nagrywana. W tym celu wybierz opcję Włącz nagrywanie konferencji w zakładce Zaawansowane. Nagranie zostanie zapisane po stronie serwera. Aby uzyskać nagranie, skontaktuj się z administratorem serwera.

![](_page_5_Figure_14.jpeg)

# Dołączanie do wideokonferencji

### Z poziomu aplikacji TrueConf Client

#### Jeśli masz adres URL do dołączenia do konferencji

![](_page_6_Picture_3.jpeg)

Kliknij 🖪 w menu aplikacji, aby otworzyć książkę adresową.

Wprowadź adres URL do dołączenia do konferencji w polu wyszukiwania i kliknij przycisk połącz

#### Z terminarza konferencji:

W terminarzu możesz zobaczyć listę utworzonych przez siebie konferencji, a także spotkań, na które zostałeś zaproszony jako uczestnik.

Kliknij 🔛 w menu aplikacji i wybierz Zaplanowane konferencje.

![](_page_6_Picture_9.jpeg)

Wybierz odpowiednią datę w kalendarzu.

![](_page_6_Picture_11.jpeg)

Wybierz z listy odpowiednią konferencję i kliknij Rozpocznij konferencję.

4

Przejdź do zakładki **Pomieszczenia wirtualne**, aby zobaczyć listę stale dostępnych wirtualnych pokoi wideokonferencyjnych..

Jeśli konferencja jest zaplanowana z wyprzedzeniem, wszyscy uczestnicy zostaną automatycznie wydzwonieni przez serwer po rozpoczęciu konferencji.

![](_page_6_Figure_16.jpeg)

![](_page_6_Figure_17.jpeg)

#### Dla gości (użytkowników, którzy nie mają konta w Twojej instancji TrueConf Server)

Aby dołączyć do konferencji, powinieneś mieć link do dołączenia się do konferencji. Otwórz go w swojej przeglądarce.

![](_page_7_Picture_2.jpeg)

Wpisz swoje imię i nazwisko i kliknij Zapisz.

![](_page_7_Picture_4.jpeg)

3

Jeśli masz zainstalowaną aplikację TrueConf Client, kliknij **Aplikacja**. Od razu połączysz się z konferencją.

Jeśli nie masz aplikacji TrueConf Client i nie chcesz jej instalować, kliknij przycisk **Przeglądarka**. Po przyznaniu przeglądarce uprawnień dostępu do kamery i mikrofonu kliknij **Połącz**.

Jeśli konferencja jeszcze się nie rozpoczęła, na stronie konferencji zobaczysz widżet odliczania czasu do rozpoczęcia spotkania.

Możesz od razu dodać konferencję do swojego Kalendarza Google lub dowolnego innego kalendarza, klikając **Dodaj do kalendarza**.

![](_page_7_Picture_9.jpeg)

# Wideokonferencja chroniona kodem PIN

### Aby utworzyć konferencję chronioną kodem PIN:

![](_page_8_Picture_2.jpeg)

Kliknij 📅 w menu aplikacji i wybierz Zaplanowane konferencje.

![](_page_8_Picture_4.jpeg)

Na karcie **Zaawansowane** zaznacz pole **Użyj kodu PIN, aby dołączyć do konferencji**. Kod PIN zostanie wygenerowany automatycznie. Możesz kliknąć, Caby odświeżyć lub ustawić własny PIN.

#### Dołączanie do konferencji chronionej kodem PIN

# Enter PIN to enter the × conference

You can request your PIN from the conference owner

![](_page_8_Picture_9.jpeg)

Jeżeli konferencja jest chroniona kodem PIN, wprowadź kod PIN w odpowiednim polu i naciśnij **Dołącz**.

| 🛞 TrueConf <barbara smith=""></barbara> | - 🗆 X                                                           |
|-----------------------------------------|-----------------------------------------------------------------|
| ■ Conferences                           | Creating a conference                                           |
| New conference<br>+ Meet now            | GENERAL PARTICIPANTS(1) LAYOUT ADVANCED                         |
| Scheduled conferences                   | CONNECTION SETTINGS                                             |
| Join with conference ID                 | Conference ID                                                   |
| C\conferenceID                          | 2 Once you have created an ID, you cannot edit it.              |
| Conference templates                    | Conference PIN (4-10 digits)                                    |
|                                         | Enable uninvited users to join the conference                   |
|                                         | PARTICIPANT MANAGEMENT                                          |
| •                                       | Mute participants on entry                                      |
| <b>®</b>                                | Stop participants' video on entry   Save as a template   CANCEL |

D TrueConf Server zapewnia wiele poziomów bezpieczeństwa: od podstawowego do kryptograficznie nie do złamania. Spotkania TrueConf są szyfrowane i chronione przed dostępem osób trzecich, a dane użytkownika są bezpiecznie przechowywane w środowisku sieciowym Twojej firmy.

# Funkcje konferencji

#### Udostępnianie ekranu lub oddzielnych okien aplikacji

| Kliknij 🛃 na dole okna aplikacji lub kombinację |
|-------------------------------------------------|
| klawiszy <b>Ctrl + S</b> .                      |

![](_page_9_Picture_3.jpeg)

2 Wybierz ekran lub aplikację, którą chcesz udostępnić innym uczestnikom spotkania. Udostępnianie treści rozpocznie się natychmiast.

Po rozpoczęciu udostępniania zawartości okno aplikacji zostanie zminimalizowane, a w prawym górnym rogu ekranu pojawi się widżet z elementami sterowania spotkaniem:

![](_page_9_Picture_6.jpeg)

Minimalizuj / maksymalizuj widżet

Zatrzymaj udostępnianie treści

**...** 

Wybierz inne okno aplikacji do udostępnienia, pokaż swoje wideo nad zawartością lub pokaż swoje wideo i zawartość w osobnych oknach.

Wybierz źródło wideo, które ma być wyświetlane w obszarze podglądu (dostępne tylko podczas udostępniania ekranu)

Zobacz uczestników, którzy zdalnie sterują Twoim pulpitem podczas konferencji

20

Otwórz zaawansowane funkcje kontroli konferencji.

#### Udostępnianie slajdów i plików PDF

Przed rozpoczęciem konferencji możesz wcześniej przygotować slajdy. Aby to zrobić, kliknij 💻 w menu

aplikacji i wybierz Pokazy slajdów.

![](_page_10_Picture_3.jpeg)

![](_page_10_Picture_4.jpeg)

Jeśli jesteś użytkownikiem systemu Windows i masz zainstalowany program Microsoft PowerPoint, możesz importować prezentacje z plików PPT i PPTX. Jeśli jesteś użytkownikiem komputera Mac, możesz importować obrazy i strony z plików PDF.

Na dole okna aplikacji naciśnij •••• i wybierz **Pokazy slajdów** 

Otworzy się okno pokazu slajdów:

- aby zaimportować prezentację PPT / PPTX, kliknij 📘 •
- aby zaimportować plik PDF, kliknij 📘
- aby utworzyć slajd z oddzielnych obrazów, naciśnij + i wybierz odpowiedni plik.
- Po zaimportowaniu pliku kliknij Włącz.

Naciskaj strzałki na ruchomym panelu, 🔣 😽 🔸

![](_page_10_Picture_14.jpeg)

przewijać slajdy podczas prezentacji. Aby zatrzymać, kliknij 📘

### Włączanie/wyłączanie mikrofonu, kamery i głośników

Podczas konferencji możesz włączyć/wyłączyć urządzenia audio i wideo w dolnej części aplikacji:

- aby wyciszyć/włączyć mikrofon, kliknij
- aby wyłączyć/włączyć kamerę, kliknij
- aby wyciszyć/włączyć głośniki, kliknij **□** ))

Wyciszone urządzenie jest oznaczone przekreśloną ikoną, np. .

Kliknij tę ikonę, aby włączyć urządzenie.

#### Nawet jeśli wyłączyłeś mikrofon, nadal możesz wtrącać komentarze głosowe w dowolnym momencie konferencji.

Aby to zrobić, kliknij opcję Naciśnij, aby mówić w lewym dolnym rogu aplikacji (lub kombinację klawiszy CTRL + T / lub klawisz Spacja).

![](_page_11_Picture_10.jpeg)

![](_page_11_Picture_11.jpeg)

#### Wybór innego mikrofonu, kamery, głośników:

Aby przełączyć się na inne urządzenie podczas konferencji:

![](_page_11_Picture_14.jpeg)

Kliknij prawym przyciskiem myszy ikonę urządzenia w oknie aplikacji:

![](_page_11_Picture_16.jpeg)

- zmień kamerę
- zmień urządzenie wyjściowe audio

![](_page_11_Picture_19.jpeg)

![](_page_11_Picture_20.jpeg)

Możesz także szybko przełączać się między

kamerami, klikając ikonę 📲 na własnym

podglądzie wideo podczas konferencji.

#### Dostosowywanie układu wideo

![](_page_12_Picture_1.jpeg)

![](_page_12_Picture_2.jpeg)

Aby zmienić kolejność okien w układzie wideo:

![](_page_12_Figure_4.jpeg)

Naciśnij myszą i przytrzymaj okno wideo, które chcesz przesunąć.

Przeciągnij go do okna, które chcesz zastąpić.

![](_page_12_Picture_7.jpeg)

Zwolnij przycisk, aby podmienić okna.

#### Aby powiększyć okno uczestnika:

- 1
- kliknij dwukrotnie okno wideo uczestnika
- 🔹 lub kliknij 🖳

![](_page_12_Picture_13.jpeg)

3

Pozostałe okna będą wyświetlane jako miniatury wokół okna priorytetowego.

- Aby powrócić do pierwotnego widoku:
  - kliknij dwukrotnie duże okno wideo
  - 🔹 lub kliknij 🏪

#### Zarządzanie uczestnikami wideokonferencji

![](_page_13_Picture_1.jpeg)

![](_page_13_Picture_2.jpeg)

Kliknij 🔣 w prawym górnym rogu okna konferencji, aby otworzyć listę uczestników.

Kliknij na uczestnika prawym przyciskiem myszy i wybierz niezbędną akcję:

- Włącz/wyłącz mikrofon/kamerę (dostępne tylko dla moderatorów konferencji), aby włączyć/wyłączyć dźwięk i obraz tych użytkowników dla innych uczestników spotkania.
- Nie odbieraj dźwięku ani wideo (dostępne dla wszystkich) tylko ty przestaniesz otrzymywać dźwięk/wideo od konkretnego uczestnika.

Powyższe czynności możesz wykonać dla wszystkich uczestników konferencji jednocześnie. Aby to zrobić, kliknij ina liście uczestników i wybierz odpowiednią akcję.

# Konferencja z podziałem na role

#### Opis ról

Na **Konferencji z podziałem na role** można zobaczyć lub usłyszeć tylko prelegentów na podium. Tylko osoba na podium może udostępniać ekran i wyświetlać slajdy.

Wszystkich członków konferencji z podziałem na role można podzielić na dwie grupy: prelegentów i uczestników.

#### Jeśli jesteś prelegentem, możesz:

![](_page_14_Figure_5.jpeg)

#### Zaprosić innego uczestnika na podium

aby to zrobić kliknij przycisk 🎒 w prawym górnym rogu okna konferencji. Gdy otworzy się lista uczestników, przesuń kursor myszy na uczestnika i kliknij 2.

Uwaga: gdy rozpoczyna się konferencja z podziałem na role, tylko właściciel konferencji automatycznie zajmuje podium (nie pozostali mówcy).

![](_page_14_Picture_9.jpeg)

![](_page_14_Picture_10.jpeg)

#### Jeśli jesteś uczestnikiem, możesz:

1

Dodawać komentarz głosowy bez zajmowania miejsca na podium aby to zrobić, naciśnij i przytrzymaj przycisk **Naciśnij, aby mówić** u dołu ekranu (lub użyj kombinacji klawiszy **Spacja** lub **Ctrl + T**).

![](_page_15_Picture_3.jpeg)

#### Zająć podium

aby to zrobić, musisz wysłać prośbę o chęć zajęcia podium: kliknij **Zajmij podium** na dole ekranu lub użyj kombinacji klawiszy **Ctrl + U**. Prośba zostanie wysłana do moderatora, a jeśli zostanie potwierdzona, zostaniesz dodany do podium jako mówca.

![](_page_15_Picture_6.jpeg)

![](_page_15_Picture_7.jpeg)

Moderator może zaprosić Cię na podium, wówczas otrzymasz odpowiednie powiadomienie. Jeśli zgadzasz się zająć podium, kliknij **Akceptuj.**